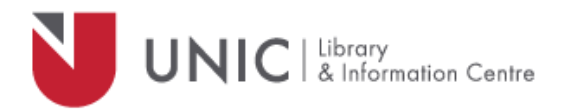

## Configuration Directions for Mac Browsers

For remote access to the UNIC Library e-resources

- Open **Safari** (or other browser)
- Choose "Apple menu > System Preferences", and then click "Network"
- Choose the network service you use from the list, Wifi, Ethernet or AirPort for example
- Click "Advanced", and then choose the "Proxies" tab
- Select "Web Proxy (HTTP)".
  - In the fields on the right, type

proxy.unic.ac.cy

8080

- Select the "Proxy server requires password" checkbox.
- Enter your **proxy Username** and **Password**
- Do the same for "Secure Web Proxy (HTTPS)"

(All the other boxes on the list should be unchecked)

- Select "Secure Web Proxy (HTTPS)".
- In the fields on the right, type **proxy.unic.ac.cy** : **8080**
- Select the **"Proxy server requires password**" checkbox.
- Enter your **proxy Username** and **Password**
- Click on "**OK**", and then "**Apply**" button
- Close "Network" tab
- Go to the Library's webpage <u>www.library.unic.ac.cy</u> and you will be able to access all of the available e-resources

When you have finished searching Library electronic resources, be sure to go back to the Proxies window and uncheck the "Web Proxy (HTTP)" and "Secure Web Proxy (HTTPS)" tickboxes. You can easily tick them again; in case you need access.